## MENU DI NAVIGAZIONE PRINCIPALE TRA PROFILO PUBBLICO, PRIVATO E IL MIO ACCOUNT

Cliccare sul nome per aprire il menu:

- "Il Mio Profilo" porta sul profilo pubblico dell'utente dove i dati vengono mostrati ma non possono essere modificati.
- "La mia Dashboard" porta sul profilo privato dell'utente dove possono essere inseriti o modificati i dati che vengono mostrati nel profilo pubblico ("Il Mio Profilo").
- "Il Mio Account" permette di modificare i dati inseriti in fase di iscrizione (mail, id, etc.) o inserire altri dati

| Valeria Solarino |                                                                  | 🔶 🛛 Miei Siti 👻 🗖 | 🥙 Valeria Solarino 👻               |
|------------------|------------------------------------------------------------------|-------------------|------------------------------------|
| ≣                |                                                                  |                   | ll Mio Profilo<br>La mia Dashboard |
| My Profile       | Navigazione                                                      |                   | Il Mio Account<br>Esci             |
| Cast List        | My Agencies My Awards My Educations My Works My Media My Profile | -                 |                                    |
| Ricerca          |                                                                  |                   |                                    |

#### IL MIO PROFILO = profilo pubblico dell'utente visibile a tutti

Il profilo pubblico ha il seguente link personale: <u>www.rbcasting.com/rb/web/valeriasolarino</u> attraverso il quale è visibile a chiunque naviga su internet non solo agli iscritti ad rbcasting.

Il profilo pubblico dell'utente è integrato con: IMDB, Wikipedia, Google (news, video, immagini).

è possibile scaricare e stampare il proprio curriculum in pdf ed un biglietto da visita contenete il link da utilizzare al posto del book.

| Valeria                        | Solarino              |        |                                        | 🕻 I Miei Siti 💌 0   | 😻 Valeria Solarino 💌 |
|--------------------------------|-----------------------|--------|----------------------------------------|---------------------|----------------------|
| About Me Contattami Ricerca RB | 3 Magazine Blog       |        |                                        | search              |                      |
|                                | TNA<br>+39 06 8082433 |        | VALERIA S                              | OLARINO             |                      |
|                                |                       | FORMAZ | IONE                                   |                     |                      |
|                                | - 6                   | 2000   | SCUOLA DEL TEATRO STABILE DI<br>TORINO | 3 Anni              |                      |
|                                |                       | CINEMA |                                        |                     |                      |
|                                | - H                   | 2017   | SMETTO QUANDO VOGLIO:<br>REVOLUTION    | Sydney Sibilia      | Note trailer         |
| 0                              | -                     | 2017   | SMETTO QUANDO VOGLIO:<br>MASTERCLASS   | Sydney Sibilia      | Note trailer         |
|                                |                       | 2016   | ERA D'ESTATE                           | Fiorella Infascelli | Note trailer         |
| valeriasolarino2               |                       | 2013   | SMETTO QUANDO VOGLIO                   | Sidney Sibilia      | Note trailer         |
|                                |                       | 2013   | UNA DONNA PER AMICA                    | Giovanni Veronesi   | Note trailer         |
|                                |                       | 2012   | RUGGINE                                | Daniele Gaglianone  | Note trailer         |
|                                |                       | 2010   | MANUALE D'AMORE 3                      | Giovanni Veronesi   | Note trailer         |
|                                | A.                    | 2009   | VALLANZASCA                            | Michele Placido     | Note trailer         |
|                                |                       | 2008   | ITALIANS                               | Giovanni Veronesi   | Note trailer         |
|                                |                       | 2008   | VIOLA DI MARE                          | Donatella Maiorca   | Note trailer         |
|                                |                       | 2007   | VALZER                                 | Salvatore Maira     | Note trailer         |

## LA MIA DASHBOARD = profilo privato dell'utente visibile solo a lui.

In questa area è possibile inserire o modificare i dati del cv

I dati inseriti in questa area compariranno nel profilo pubblico dell'attore.

| Valeria Solarino |                                                                                 | 🔶 🛛 Miei Siti 👻 🚺 | 😻 Valeria Solarino 🔹                         |
|------------------|---------------------------------------------------------------------------------|-------------------|----------------------------------------------|
| ≡                |                                                                                 |                   | Il Mio Profilo                               |
| My Profile       | Navigazione<br>My Agencies My Awards My Educations My Works My Media My Profile | -                 | La mia Dashboard<br>Il Mio Account<br>C Esci |
| Cast List        |                                                                                 |                   |                                              |
| Ricerca          | T T                                                                             |                   |                                              |
| Abbonamenti      |                                                                                 |                   |                                              |
|                  | N N                                                                             |                   |                                              |

# IL MIO ACCOUNT

Cliccando su "Il Mio Account" si apre un pop up che permette di inserire o modificare una serie di dati. Alcuni dati sono visibili sul profilo pubblico a seconda del tipo di iscrizione come ad esempio i "siti Internet" (link a siti esterni esempio www.mariorossi.it, www.facebook.com/mariorossi, etc.).

IMPORTANTE: ogni volta che si inserisce o modifica un dato cliccare sempre sul pulsante salva in fondo alla pagina.

| Valeria Solarino                                                                                                    |                                                                                                    | 🔶 🛛 Miei Siti 👻 💶 🎯 Valeria Solarino 👻                                                                                                    |
|----------------------------------------------------------------------------------------------------|----------------------------------------------------------------------------------------------------|----------------------------------------------------------------------------------------------------|
| My Profile     Navigazione     My Agencies My Awards     Ricerca                                                                                   | My Educations My Works My Media My Profile                                                                                                    | Il Mio Profilo<br>La mia Dashboard<br>▲ Il Mio Account<br>ঔ Esci                                                                                                    |
| Valeria Salarino<br>Il Mio Account<br>Le mie Info My Profile Le Mie Attività I Miei Invii                                                          |                                                                                                    | 1 Miel Stri - T Materia Solarion                                                                                                    |
| Dettagli Nome Utente (Obbligatorio) vateriasolarino Indirizzo Email (Obbligatorio) voccocc@coccod.com × Titolo Vateria Nome (Obbligatorio) Vateria | Image: Work of the second second s | Valeria Solarino<br>Informazioni Ulerne<br>Dettagli<br>Password<br>Organizzazioni<br>Siti<br>Gruppi Ulenti<br>Ruoli<br>Categorizzazione<br>Identificazione<br>Indrizzi<br>Numeri di Telefono<br>Indrizzi Email aggiuntvi<br>Siti Internet<br>Instant Messenger |
| Cognome (Obbligatorio)<br>Solarino<br>Suffisso                                                                                                    | Data di Nascita Sesso Femmina                                                                                                    | Rete sociale SMS OpenID Varie Annunci Impostazioni Visualizzazione Commentii                                                                                                    |

**IN MY ACCOUNT** è possibile modificare anche il nome utente che sarebbe il nome del link del profilo esempio: www.rbcasting.com/rb/web/claudiagerini

| Marco Marzaga                                       |                     |    |
|-----------------------------------------------------|---------------------|----|
| Il Mio Account                                      |                     | ×  |
| Le mie Info My Profile Le Mie Attività I Miei Invii |                     | *  |
| Dettagli                                            | Marco Marzocca      |    |
|                                                     | Informazioni Utente |    |
|                                                     | Dettagli            |    |
| marcomarzocca                                       | Password            | 11 |
| Indirizzo Email (Obbligatorio)                      | Organizzazioni      |    |

## MY AGENCIES – tutte le agenzie

(permette di sottoscrivere o modificare l'agenzia artistica di appartenenza)

"Tutte le agenzie" qui è possibile inviare la richiesta d'iscrizione alla propria agenzia e solo dopo che l'agenzia (dal proprio account rb) accetta la richiesta d'iscrizione comparirà il logo e i contatti dell'agenzia scelta sul profilo pubblico dell'Attore. In caso di più agenzie, esempio: un agenzia italiana e una straniera, è possibile sottoscrivere più di un agenzia.

| ≡           |                                                                                                    |                                 |
|-------------|----------------------------------------------------------------------------------------------------|---------------------------------|
| My Profile  | Navigazione                                                                                                    |                                 |
| Cast List   | My Agencies My Awards My Educations My Works My Media My Profile                                                                                |                                 |
| Ricerca     |                                                                                                    |                                 |
|             | User Agencies Subscriptions                                                                                                    |                                 |
| Abbonamenti | Le mie agenzie Tutte le agenzie                                                                                                    | $\mathbf{\wedge}$               |
|             | Scegli di seguito l'agenzia a cui appartieni. Se non appartieni a nessuna agenzia<br>ignora questo passaggio. Non scegliere agenzie casualmente | Ricerca tramite il nome RICERCA |
|             | Nome                                                                                                    |                                 |
|             | A LeightHouse                                                                                                    | 🍰 Richiedi iscrizione           |
|             | A2 Agence Béatrice Costantini                                                                                                    | 🝰 Richiedi iscrizione           |
|             | A6CINEMA                                                                                                    | 🍰 Richiedi iscrizione           |
|             | AGENZIA DE SANTIS                                                                                                    | 🍰 Richiedi iscrizione           |

#### MY AGENCIES – Le mie agenzie

(permette di visualizzare le proprie agenzie che hanno accettato la richiesta o di eliminare un agenzia nel caso si esca dalla stessa). Tutte le agenzie presenti in questa area saranno visibili anche nel profilo pubblico dell'attore.

Se è stata effettuata la richiesta d'iscrizione ad un agenzia ma non compare in questa area significa che l'agenzia non ha ancora accettato la richiesta. Nel momento che si effettua la richiesta d'iscrizione all'agenzia è consigliabile sollecitare anche telefonicamente la propria agenzia sottoscritta ad accettare la richiesta.

| Valeria Solarino |                                                                  |
|------------------|------------------------------------------------------------------|
| ≡                |                                                                  |
| My Profile       | Navigazione                                                      |
| Cast List        | My Agencies My Awards My Educations My Works My Media My Profile |
| Ricerca          | User Agencies Subscriptions                                      |
| Abbonamenti      | Le mie agenzie Tutte le agenzie                                  |
|                  | Nome                                                             |
|                  | TNA X Cancella                                                   |
|                  |                                                                  |

**MY AWARDS** - (qui è possibile inserire o modificare i premi ricevuti) I dati inseriti in questa area compariranno nel profilo pubblico dell'attore.

| ≣           |             |                                   |                           | ·                                              |   |
|-------------|-------------|-----------------------------------|---------------------------|------------------------------------------------|---|
| My Profile  | Navigazion  | e                                 |                           |                                                |   |
| Cast List   | My Agencies | My Awards   My Educations   My W  | /orks My Media My Profile |                                                |   |
| Ricerca     | My Awarda   |                                   |                           |                                                |   |
| Abbonamenti | Anno        | Premio*                           | Per*                      | Note 🦈                                         |   |
|             | 1           |                                   | N                         | •                                              |   |
|             | SALVA       |                                   |                           | \ <b>↑</b>                                     |   |
|             |             |                                   |                           |                                                |   |
|             | Anno        | Premio                            | Per                       | Note                                           |   |
|             | 2005        | Golden Graal                      | Attrice Rivelazione       | Titolo:IMAIE - Ambito :Cinema<br>- Regia:      | ] |
|             | 2005        | Giornate professionali del cinema | Miglior giovane attrice   | Titolo:Targa ANEC -<br>Ambito :Cinema - Regia: | ] |

**MY EDUCATIONS** - (qui è possibile inserire o modificare le scuole o i corsi frequentati).

I dati inseriti in questa area compariranno nel profilo pubblico dell'attore.

| Navigazione                           |                                     |                 |        |
|---------------------------------------|-------------------------------------|-----------------|--------|
|                                       |                                     |                 |        |
| My Agencies My Awards                 | My Educations My Works My M         | edia My Profile |        |
| List                                  | <u> </u>                            |                 |        |
| rca My Education                      | -                                   |                 |        |
|                                       | Saudat 🕐                            | Durata          | Note 🕐 |
|                                       | Scuola 🛩                            | Durata          | Note 🛩 |
| • • • • • • • • • • • • • • • • • • • | <b>†</b>                            | 7               |        |
|                                       |                                     |                 |        |
| SALVA                                 |                                     |                 |        |
|                                       |                                     |                 |        |
|                                       |                                     |                 |        |
| Anno                                  | Nome                                | Durata          | Note   |
| 2000                                  | Scuola del Teatro Stabile di Torino | 3 anni          |        |

**MY WORKS** - (qui è possibile inserire o modificare i lavori realizzati del proprio cv). I dati inseriti in questa area compariranno nel profilo pubblico dell'attore. Nella voce "seleziona" (vedi immagine di seguito) indicare l'ambito del lavoro (esempio: cinema, Film tv, etc.)

| E<br>My Profile<br>Cast List | Navigazio<br>My Agencies | ne<br>  My Awards   M | y Educations   My Works             | My Media      | My Profile                               |                  |            |
|------------------------------|--------------------------|-----------------------|-------------------------------------|---------------|------------------------------------------|------------------|------------|
| Ricerca                      | My Works                 |                       |                                     |               | 1                                        | J                |            |
| Abbonamenti                  | Work*<br>Seleziona       | ¥.                    | Anno 🥬 🥊                            | Titolo* 🧐     |                                          | Regia 🖗 🧡        |            |
|                              | Note 🥬                   |                       |                                     |               | Link del Trailer<br>http://              |                  |            |
|                              | SALVA                    |                       |                                     |               |                                          |                  |            |
|                              |                          |                       |                                     |               |                                          | -                |            |
|                              | Work                     | Anno                  | Titolo                              | Regia         | Note                                     |                  |            |
|                              | Cinema                   | 2017                  | Smetto quando voglio:<br>Revolution | Sydney Sibili | a Ruolo Giulia Protagonista<br>Femminile | Link del Trailer | 🕶 🌽 AZIONI |

## MY MEDIA - (qui è possibile inserire Foto e video sia file che tramite link youtube o vimeo).

Le foto e i video inseriti sono visibili nel profilo pubblico dell'attore. Nel "Nome" è consigliabile inserire il nome dell'attore oppure relativo alla descrizione del file. Cliccando sotto alla voce "Type" e selezionare il tipo di file da inserire e poi cliccare su "SALVA".

| My Profile  | Navigazione          |                   |                        |         |            |
|-------------|----------------------|-------------------|------------------------|---------|------------|
| Cast List   | My Agencies My Award | s My Educations M | ly Works My Media My F | Profile |            |
|             |                      |                   |                        |         |            |
| Ricerca     | My Media             |                   | •                      |         |            |
| Abbonamenti | Name 🥬 🦻             |                   |                        |         |            |
|             |                      |                   |                        |         |            |
|             | Туре                 | -                 |                        |         |            |
|             | YouTube Link         | _ ` <b>&lt;</b>   |                        |         |            |
|             | Link Ø               |                   |                        |         |            |
|             | http://              |                   |                        |         |            |
|             |                      |                   |                        |         |            |
|             |                      |                   |                        |         |            |
|             | SALVA                | -                 |                        |         |            |
|             |                      |                   |                        |         |            |
|             |                      |                   |                        |         |            |
|             | Name                 | Туре              |                        |         | 7          |
|             | valeriasolarino0     | Photo             |                        | *       | 👻 🥭 AZIONI |

MY PROFILE – (qui è possibile inserire i dati anagrafici e gli skills, sport dialetti etc.)

Tutti i dati inseriti sono visibili nel profilo pubblico dell'attore.

I dati presenti sono tutti ricercabili tramite i criteri del motore di ricerca.

Separare da una virgola le voci inserite in alcuni campi come: il campo "Etnia Specifica", "Sport", Lingue, etc.

| My Profile  | Navigazione                                                                                                    |  |
|-------------|----------------------------------------------------------------------------------------------------|--|
| Cast List   | My Agencies My Awards My Educations My Works My Media My Profile                                                                 |  |
| Ricerca     | My Profile                                                                                                    |  |
| Abbonamenti | My Frome<br>MoDiFica × cancella<br>Data di Nascita*                                                                              |  |
|             | Dove vivi?<br>Città, Provinca, Regione, Nazione*<br>(Digita la città poi seleziona il suggerimento)<br>Roma, Roma, Lazio, Italia |  |
|             | AGGIUNGI DOMICILIO Lingue                                                                                                    |  |
|             | Italiano X                                                                                                    |  |
|             | Etnia Specifica 🖗                                                                                                    |  |
|             | Colore occhi Altezza (cm) Etnia Generica<br>Castani V 178 Europea V Mediterranea X sud americana X Bianca V                      |  |